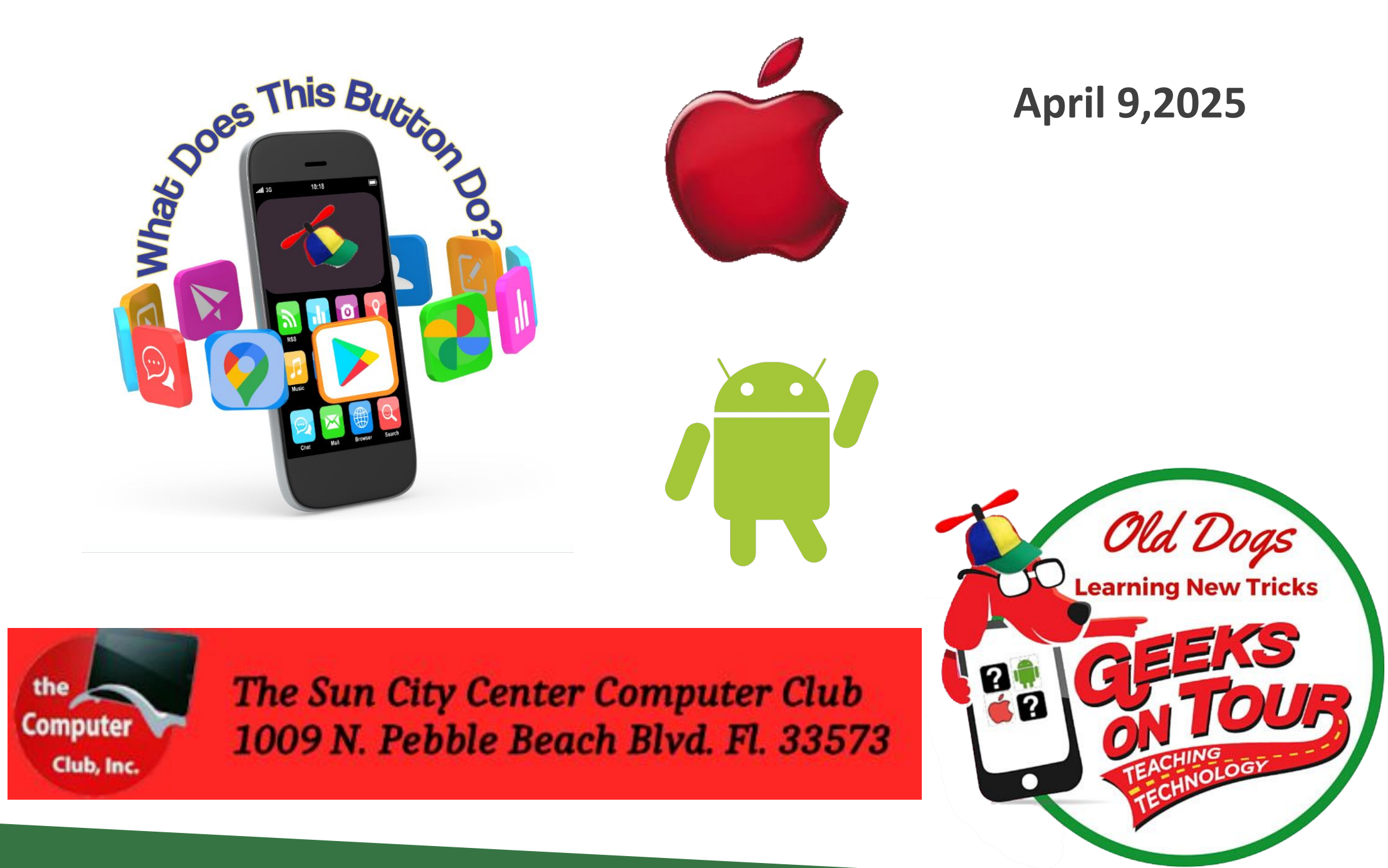

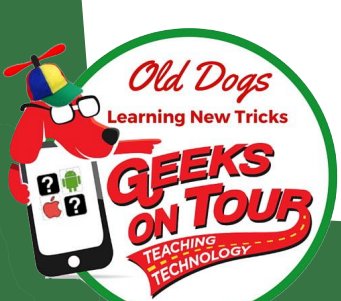

### We Are Geeks

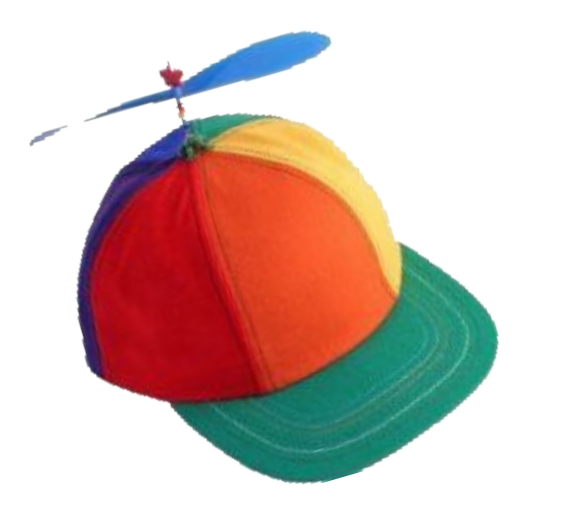

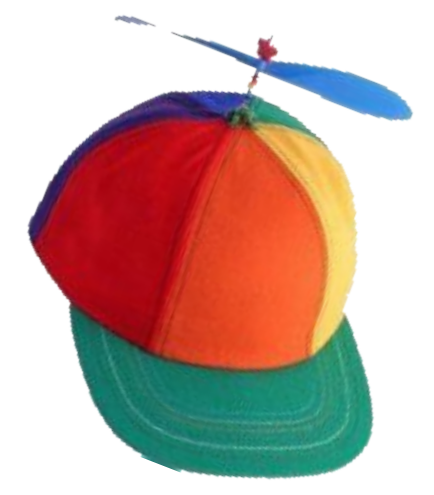

- Worked in the Technology Training and Support field since the early 80s
- Passionate about using smartphones as we travel, and for our daily lives

### On Tour

d Doas

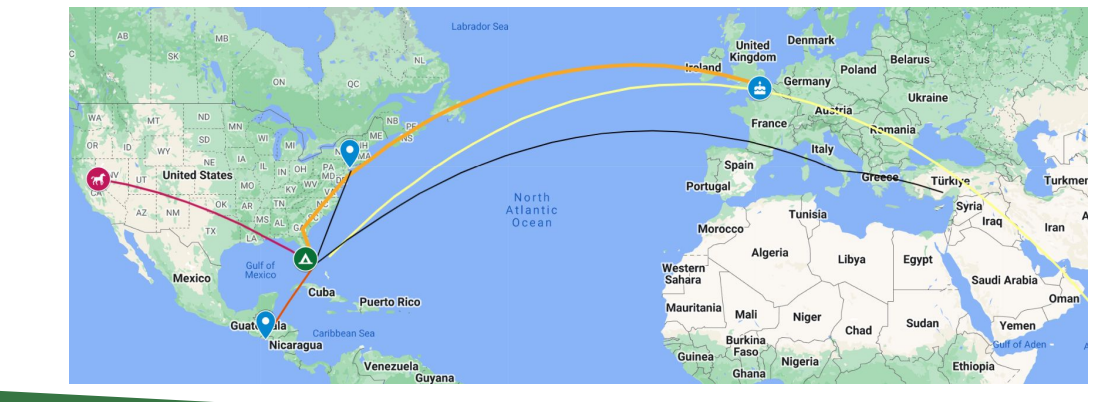

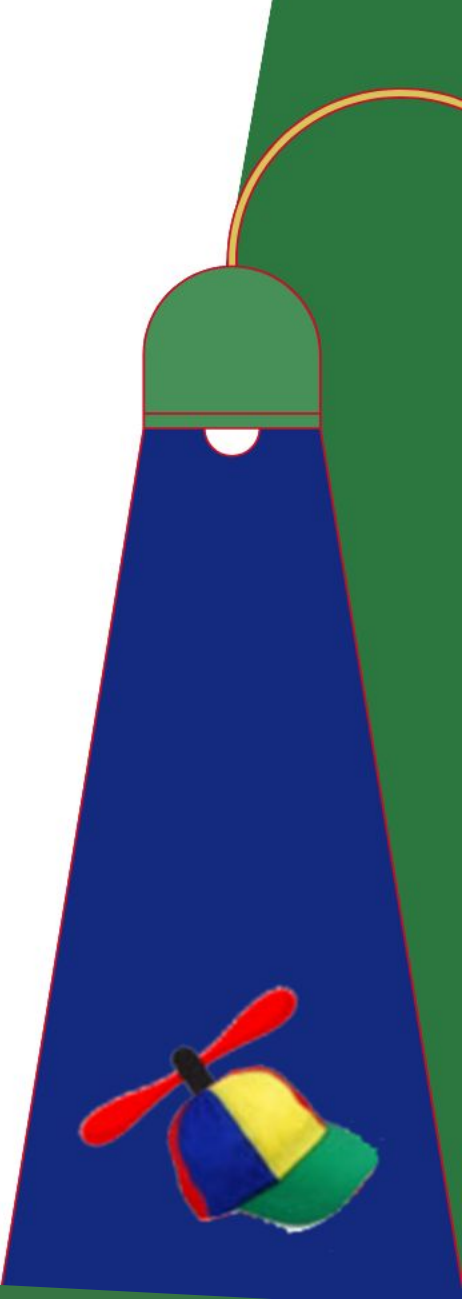

Do you think your smartphone is smarter than you?

Do you have questions about your iPhone or Android device?

How do you learn?

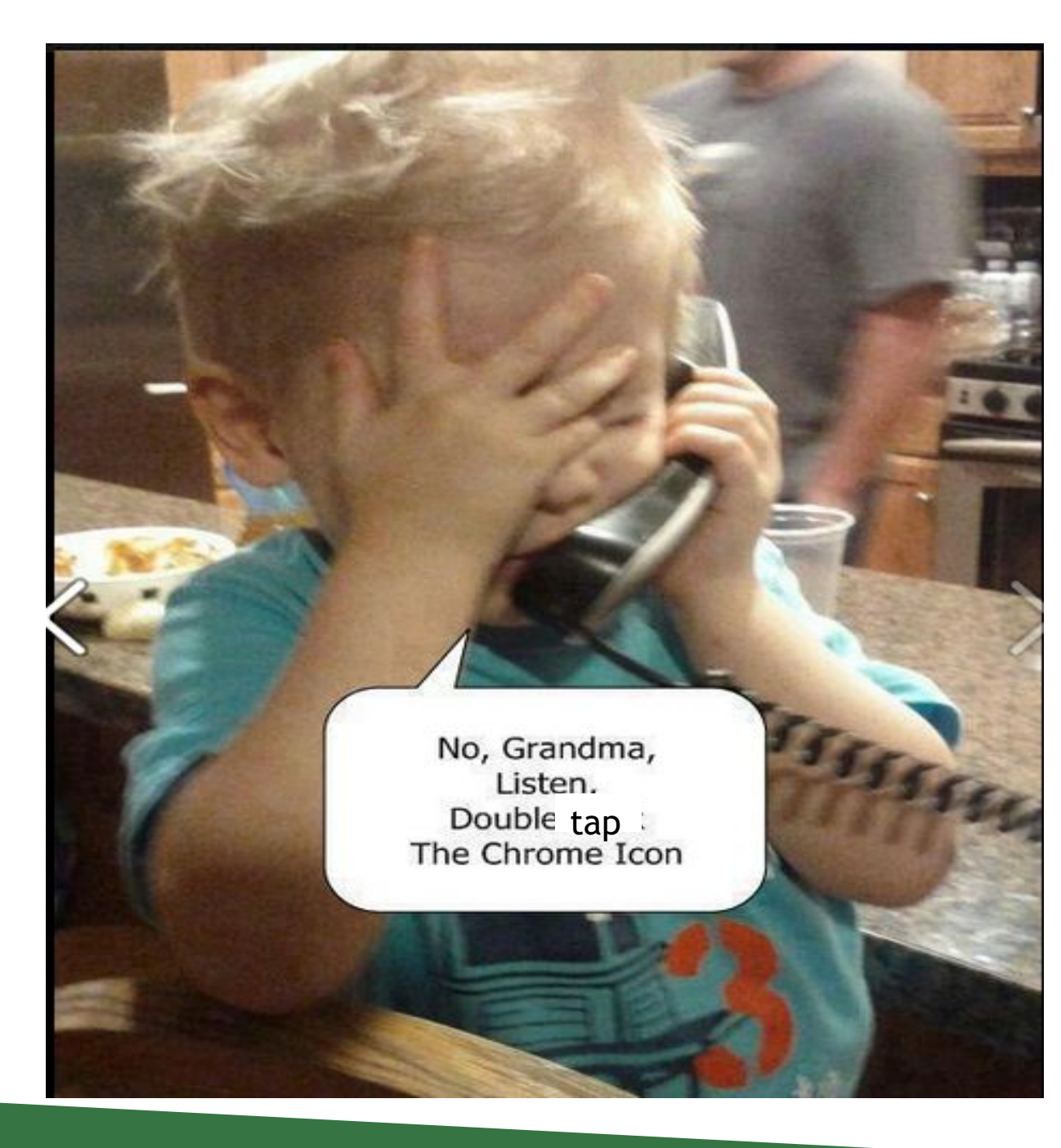

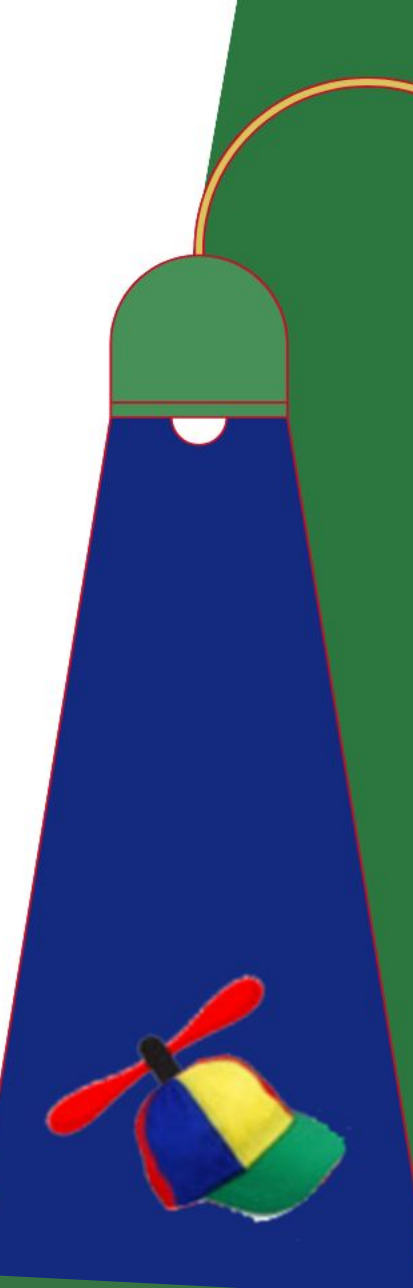

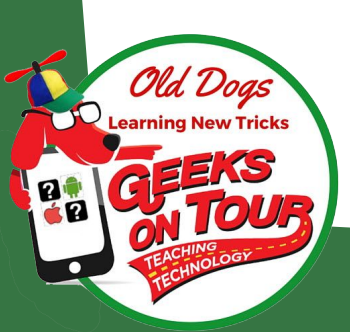

## **<u>GeeksOnTour.com</u>** A library of learning materials

GeeksOnTour.COM Teaching Old Dogs New Tricks with Technology Search . Use these menu items Learn with us Nd Doas to view all we are Geeks Who Teach our learning Technology for Travelers, Smartphone skills, Google Photos. materials Join our community and we'll help vou keep up-to-date **BLOGS/NEWS** YOUTUBE SHOWS MEMBER LOGIN MORE. HOME ABOUT TUTORIALS Q&A CONTACT US Learn with Geeks on Tour, we are Geeks Who Teach **Our Cruising Life** Learn Google Photos YouTube channel Free Newsletter Join Now Read our latest newsletter Watch our latest YouTube Podcast Nd. Doas Geeks on Tour Newsletter Smartphone Savvy: App Basics and Clou... May 2024 Issue 201

## On our way ...

## Learn all about it at GeeksOnTour.com click the button: "Our Cruising Llfe"

d. Doas

New Trick

 Sunday, March 30th 2025
 Sunday, March 30th 2025

 Daily e-Edition
 Travel

 Explore Florida
 Amusement Parks
 Florida Cruise Guide

 TRENDING:
 Winter All County
 Passover 2025
 Photos: Spring Break 2025
 Image Spring Break photos

THINGS TO DO > TRAVEL

### Full-time living on a cruise ship? Florida couple goes all i

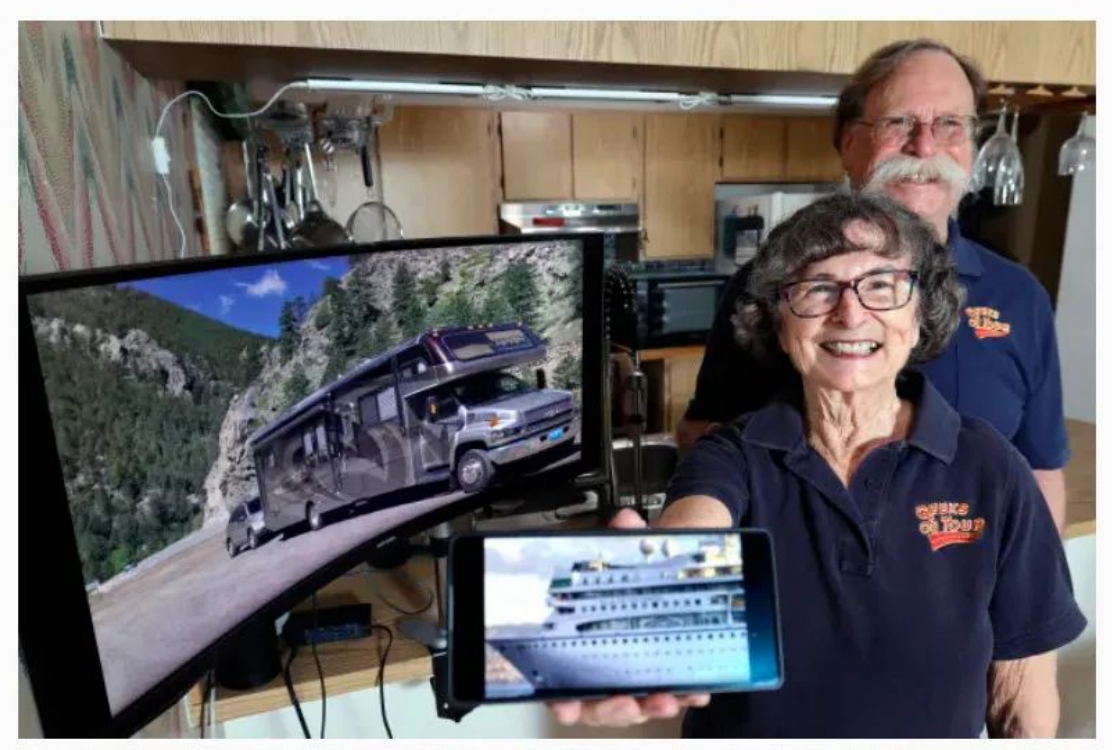

Chris and Jim Guld are shown in their Oakland Park home with photographs of the RV in which they lived and foured North America for 14 years and the Villa Vie Odyssey cruise ship they plan to live aboard full-time beginning next month. (Amy Beth Bennett / South Florida Sun Sentinel)

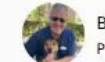

By RON HURTIBISE | rhurtibise@sunsentinel.com | South Florida Sun Sentinel PUBLISHED: March 29, 2025 at 7:00 AM EDT

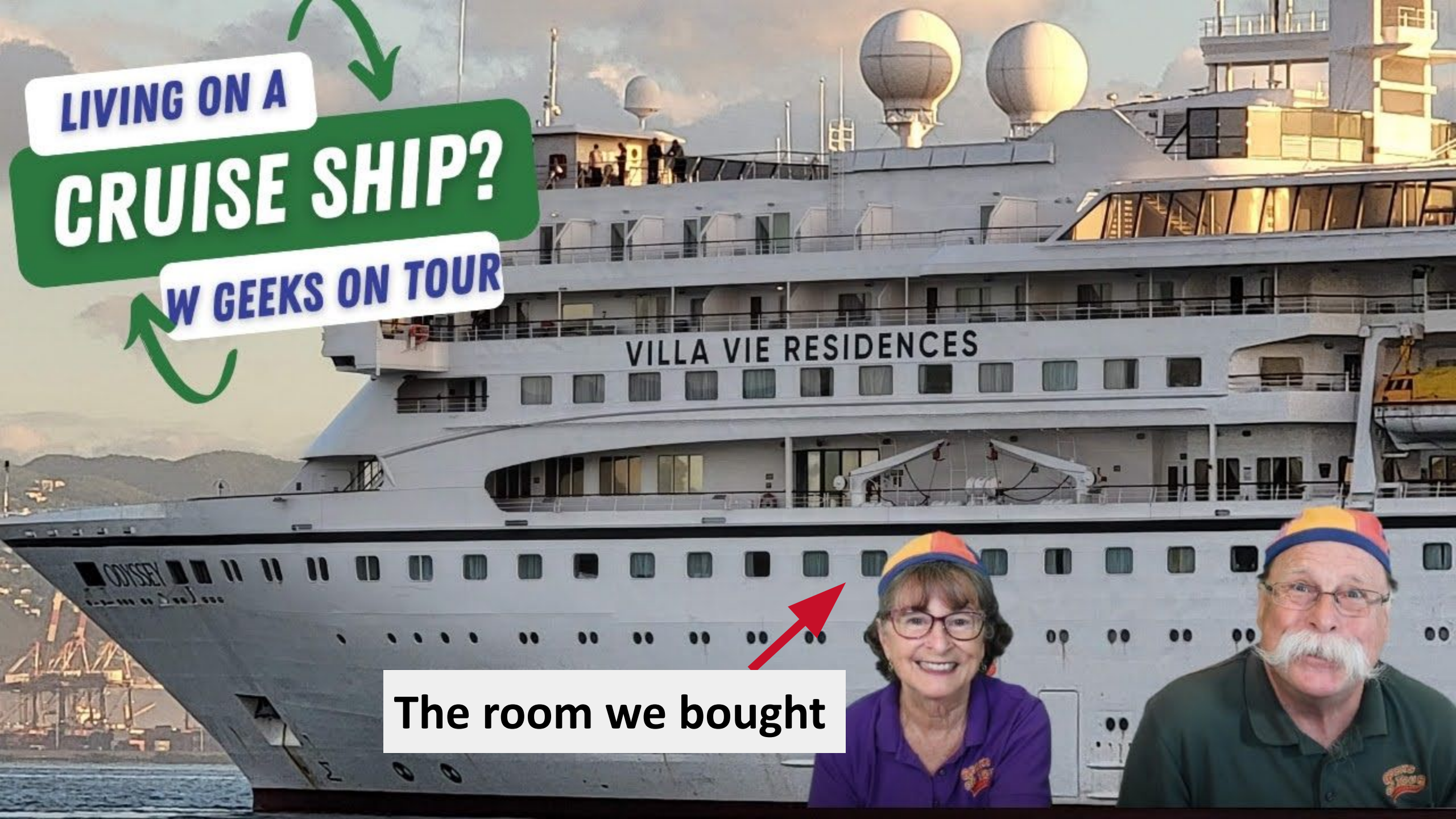

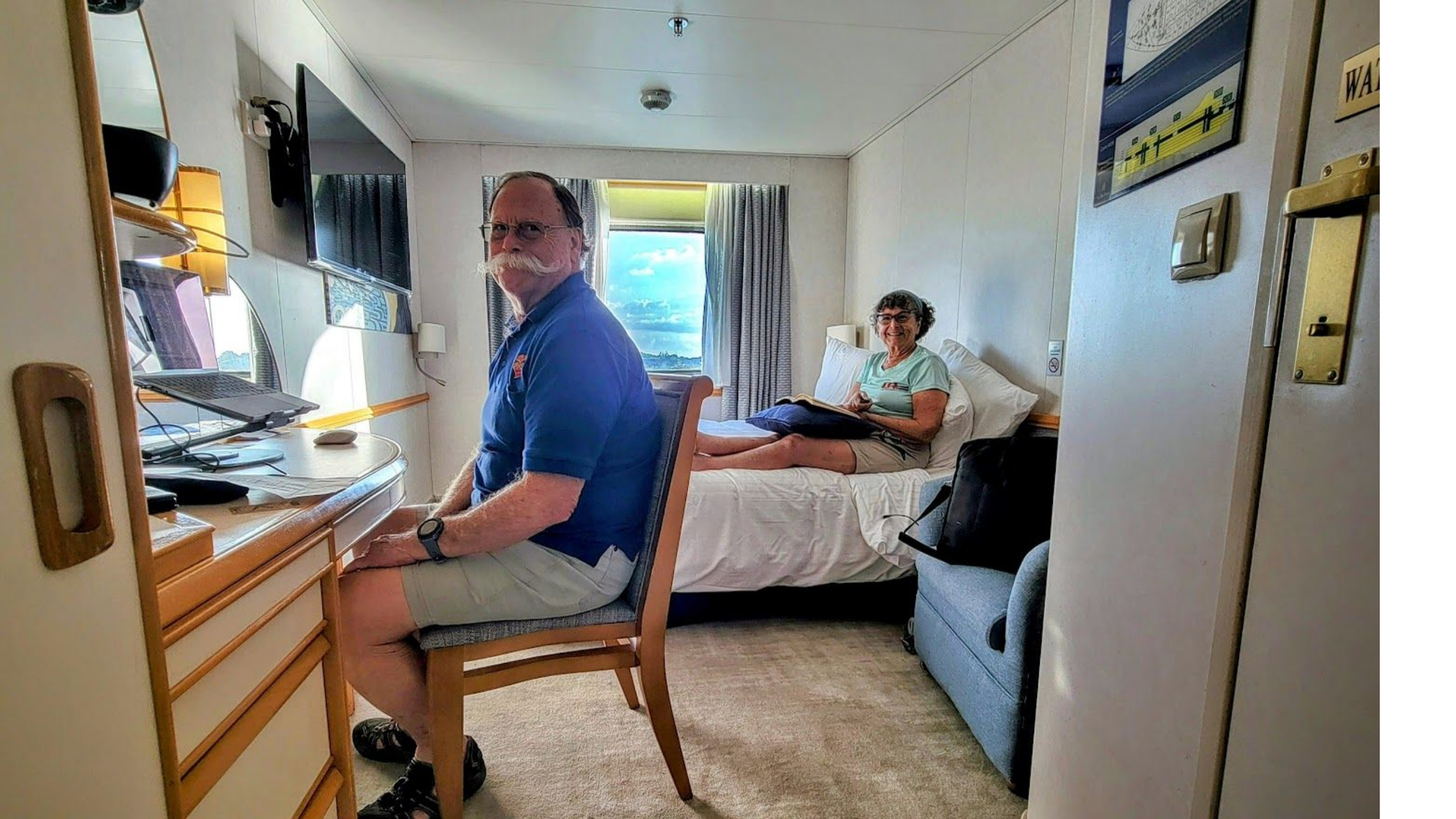

## We won't be in our room much!

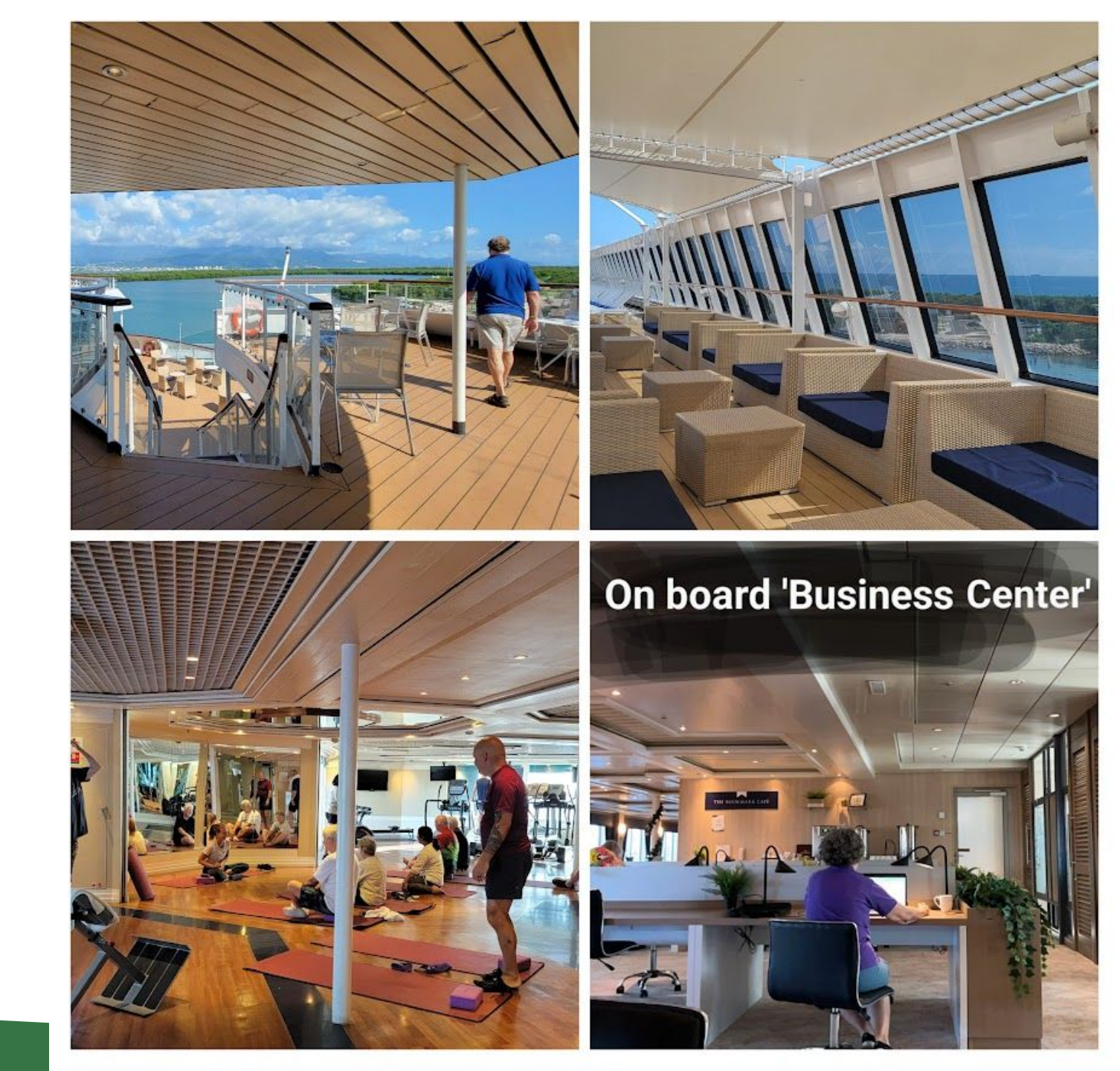

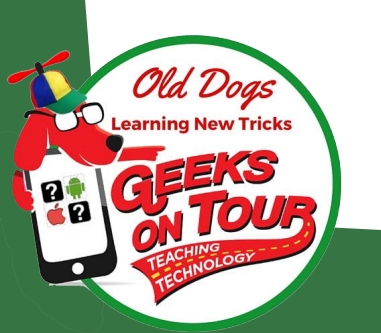

## Preparing to move to a cruise cabin

We had to get rid of EVERYTHING (pictures)

The most difficult for me was dozens of journals and letters

Lessons learned:

Enter the YEAR! Go thru old memorabilia periodically, don't wait to do it all at once When you scan photos from an album, mark the album 'scanned'

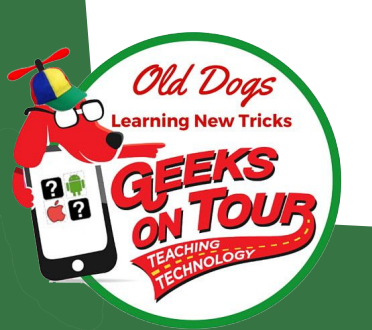

## Scanning Letters/Journals

### Video

0896.OT-Google Drive to
 Scan Documents 4min

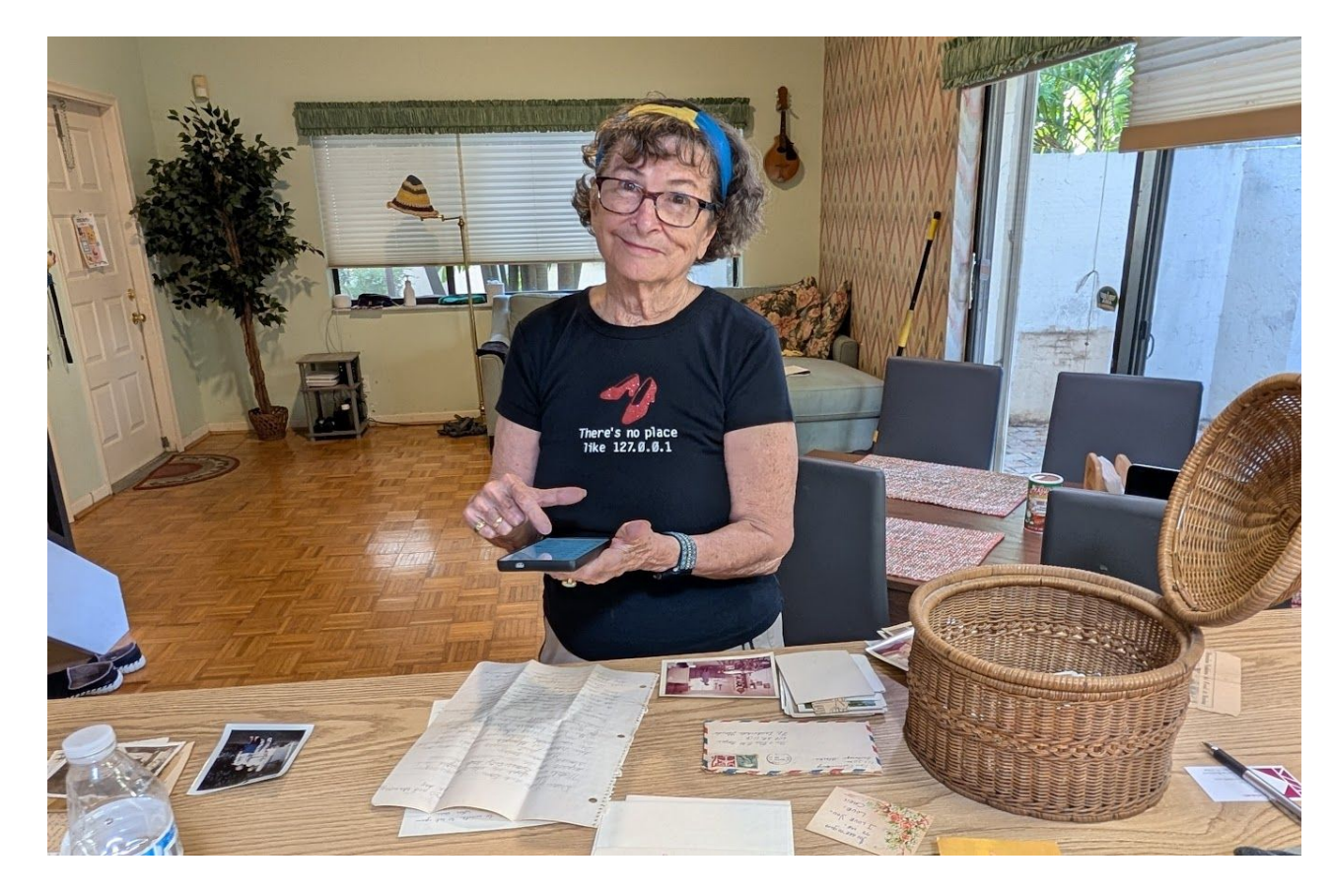

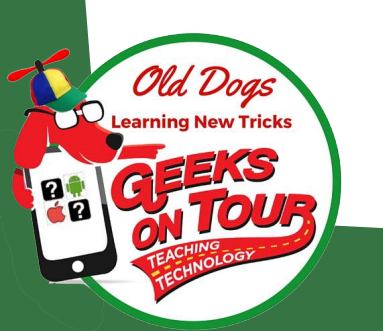

## **Scanning Slides - DIY**

1. Use screen as light table

2. Use ultra-wide angle to get close and snap photo\_\_\_\_

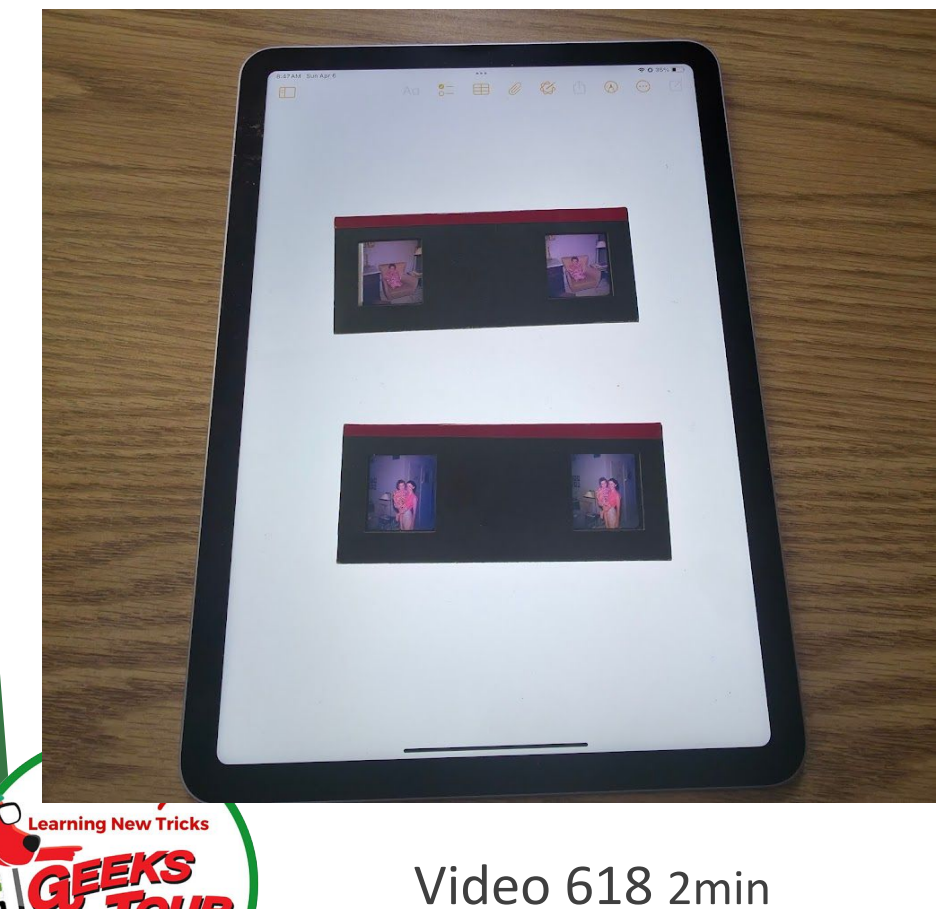

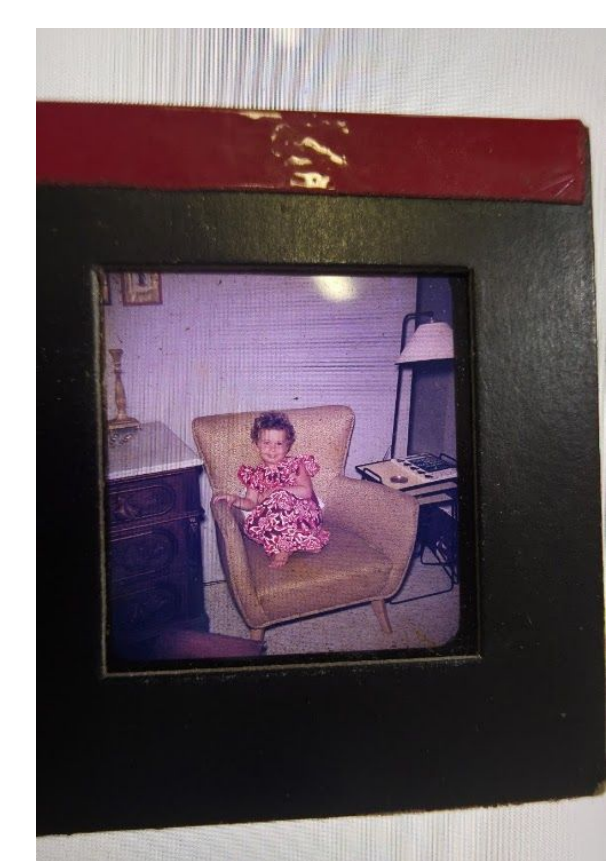

3. Crop

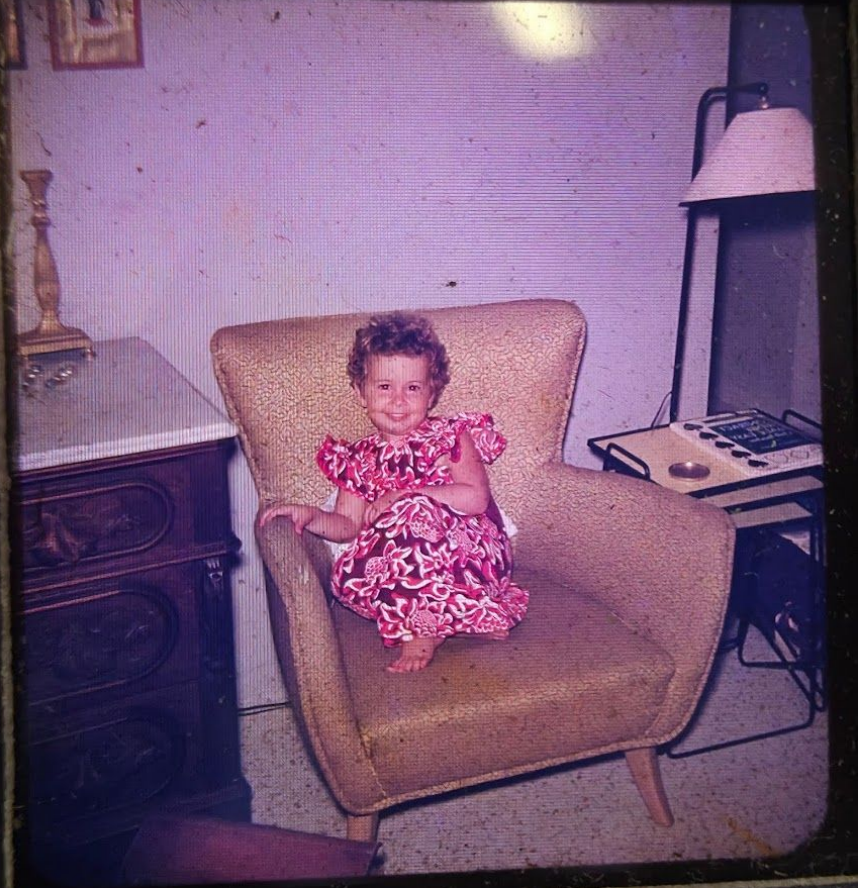

## Scanning Photo Albums with Photomyne

### Video 813 3.5min

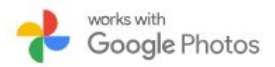

### Welcome to Photomyne

Photomyne is the best way to scan, save and revisit your family's memories easily from the comfort of your smartphone.

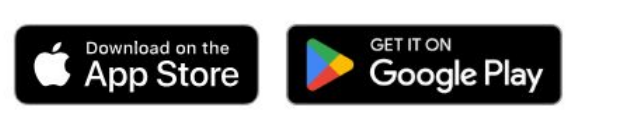

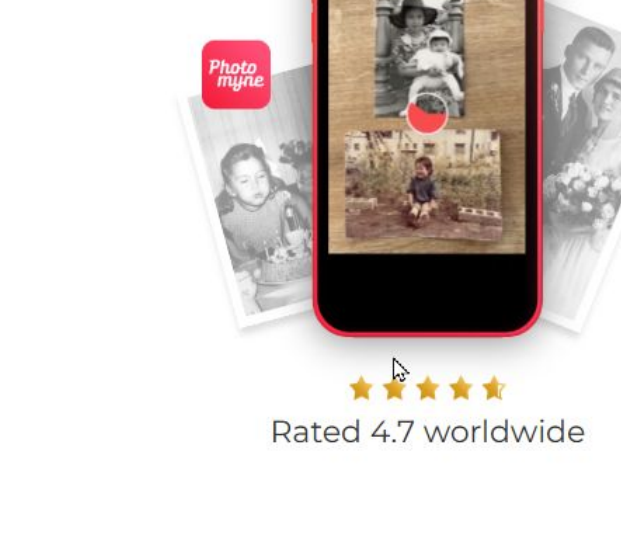

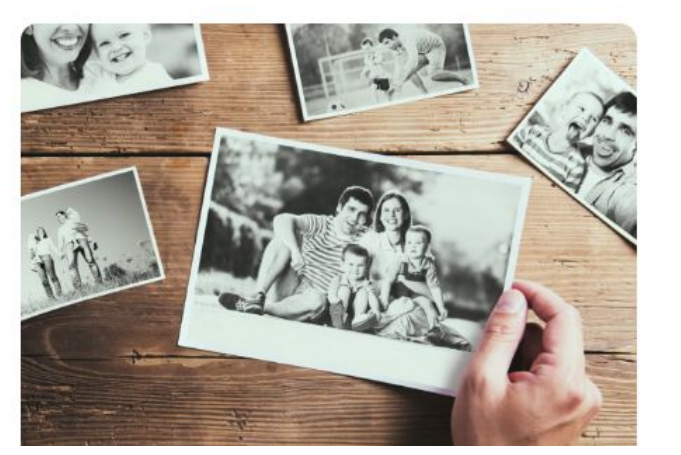

### **Connect to Google Photos**

Safeguard your most-cherished memories within Google Photos.

Get Photomyne

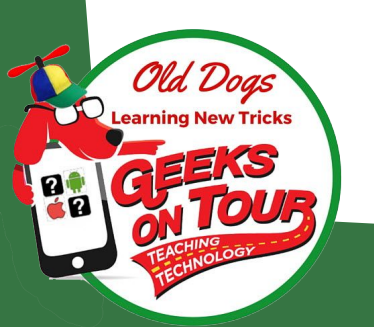

## Now, on with the Basics

Some tips about Smartphone basics, Smartphone Photography, and more

Slides for today's class GeeksOnTour.com/Classes find today's class

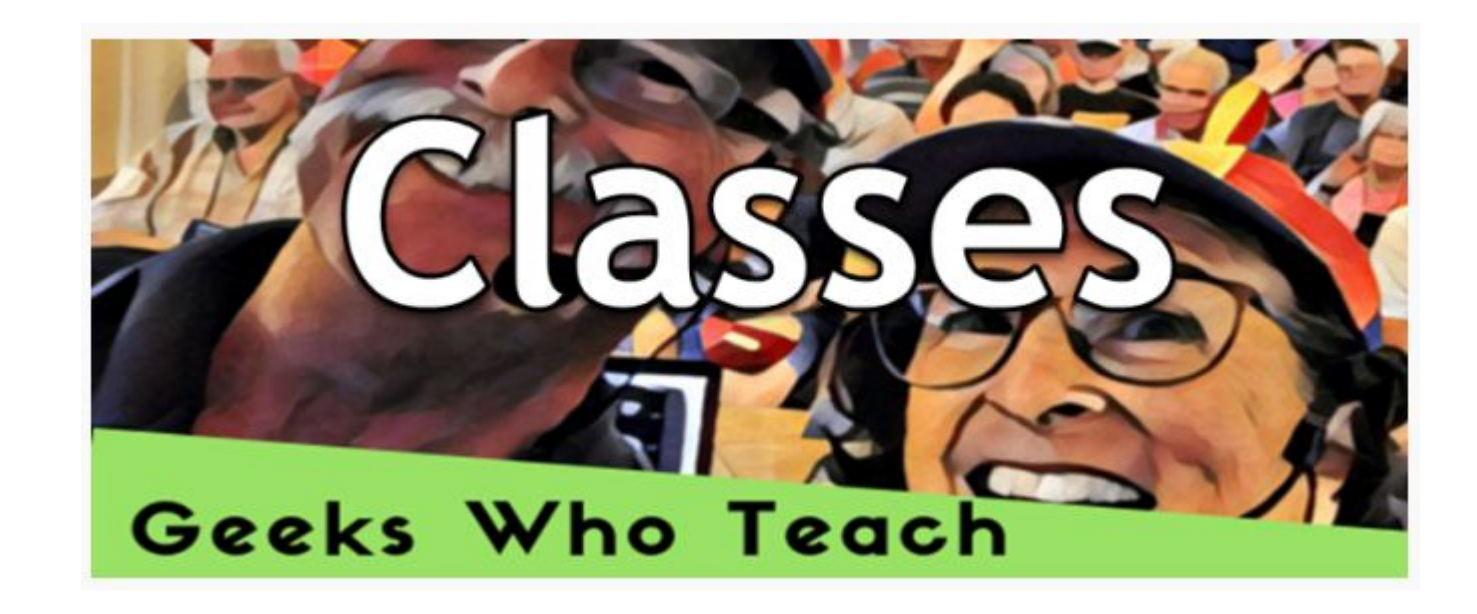

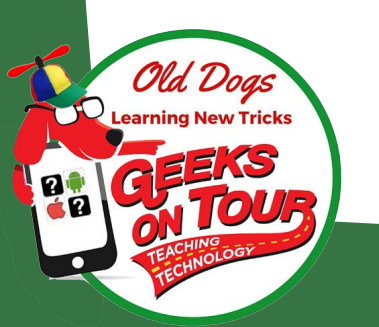

### Smartphone Learning Checklist Tips = Top Tips, V=Showme Video S=Youtube show

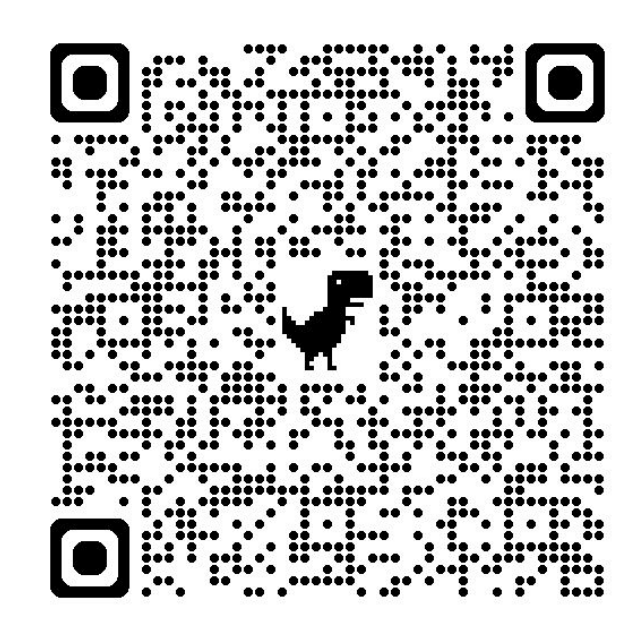

Nd. Doas

ning New Tricks

### Smartphone Learning Checklist (iPhone or Android) GeeksOnTour.com/tip110

Use this checklist to see what you already know and what you need to learn. Tip numbers refer to the Top Tips (members-only) section of our Website. Highlighted tips are FREE

#### Know your device

Find the version of Operating System <u>Tip043</u>
Find Account ID (AppleID or Google) <u>Tip052</u>
On / Off / Restart <u>Tip070</u>
Home button (tap, double, Long Press) <u>Tip071</u>
View Data Usage statistics <u>Tip105</u>
View Storage statistics <u>Tip106</u>
View Battery usage <u>Tip115</u>
Wi-Fi /Cellular on/off <u>Tip116</u>
Volume buttons <u>Tip118</u>
Quick Settings, flashlight <u>Tip035</u>

### Touchscreen Basics Tip072

- 1 finger: Tap, Double-tap, LongPress, Swipe
- 2 fingers: Pinch to Zoom, Swipe

#### Important Settings / Features

- Change "Go To Sleep" time interval *Tip040*
- Screen rotation settings Tip030
- Change how to Unlock <u>Tip041</u>
- Airplane Mode Tip020

### Communications

- Make and receive phone calls Tip124
- View voice mail Tip125
- Send and receive Text messages <u>Tip126</u>
- Send and receive email s30
- Managing Contacts

#### Apps

- Install/uninstall Apps **s155**
- Update Apps Tip069
- Arrange Apps on Homescreens v513 v673
- Multi-Tasking v524
- Backing up or Syncing data v782
- Install and arrange Widgets **s139**

### Camera s144

- Take photo, Selfie, Video
- Turn Flash on/off
- Turn Geotagging on/off v641
- Take Panorama v463, 464
- Scan a document to .pdf **s156**

## Scanning QR Codes tip139

- Use the camera app on your phone
- Focus on the QR code
- Tap on what pops up

### Didn't work?

Check settings:

- iPhone = Settings, Camera, Scan QR Codes
- Android = Camera, Settings gear, Scan QR Codes

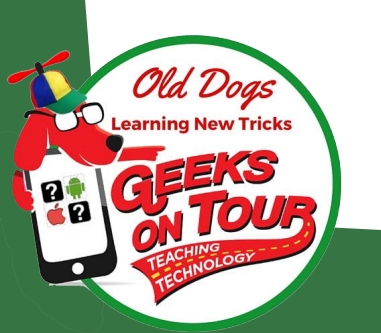

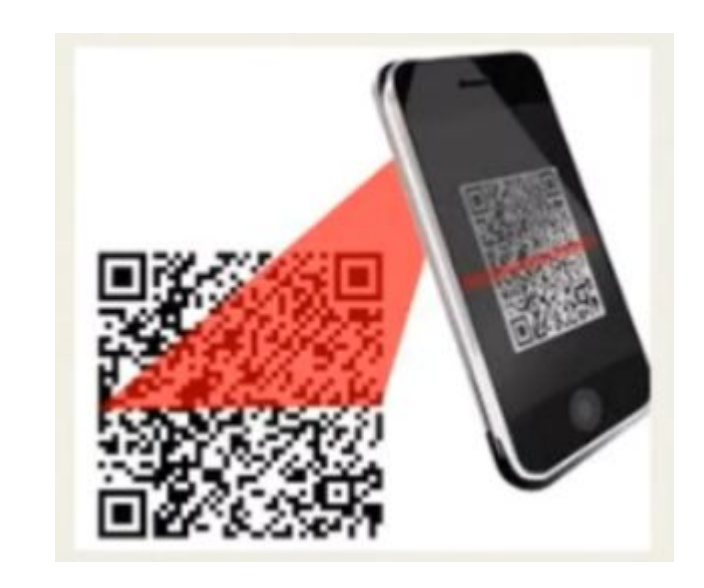

### Newsletter

## Know your Device

Make and Model

Version of Operating system

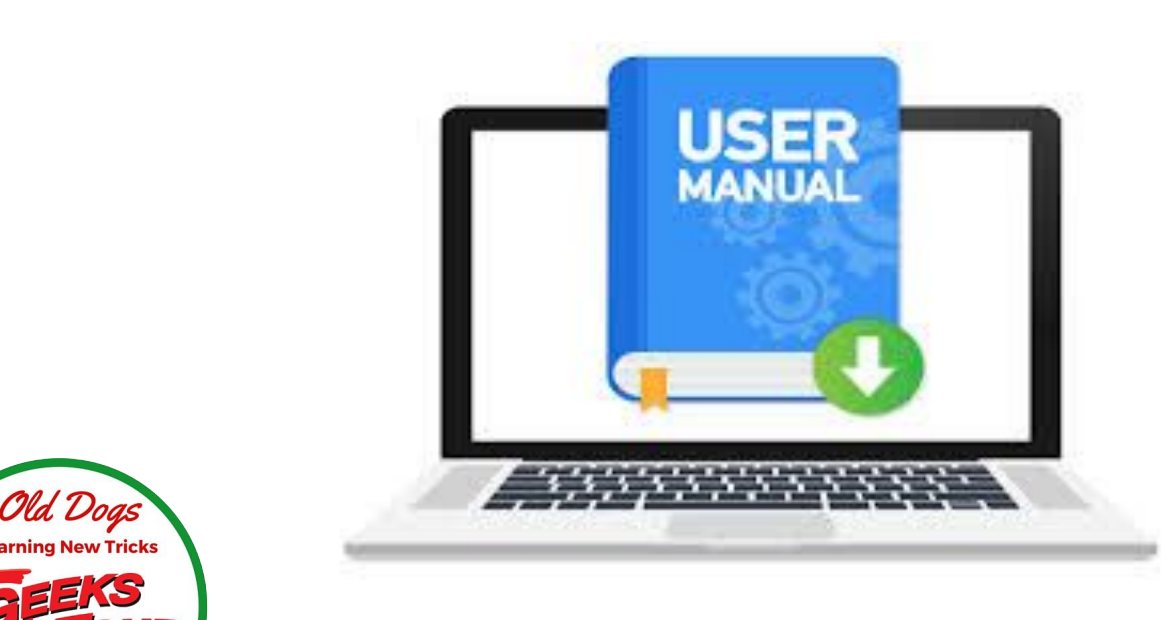

| Know your device 😼                                  |
|-----------------------------------------------------|
| Find manual for your make, model, OS Tip043         |
| Find Account ID (AppleID or Google) <u>Tip052</u>   |
| On / Off / Restart <u>Tip070</u>                    |
| Home button (tap, double, Long Press) <u>Tip071</u> |
| View Data Usage statistics <u>Tip105</u>            |
| View Storage statistics <u>Tip106</u>               |
| View Battery usage <u>Tip115</u>                    |
| Wi-Fi /Cellular on/off <u>Tip116</u>                |
| Volume buttons <u>Tip118</u>                        |
| Quick Settings, flashlight Tip035                   |

N

Demo

### Home Buttons

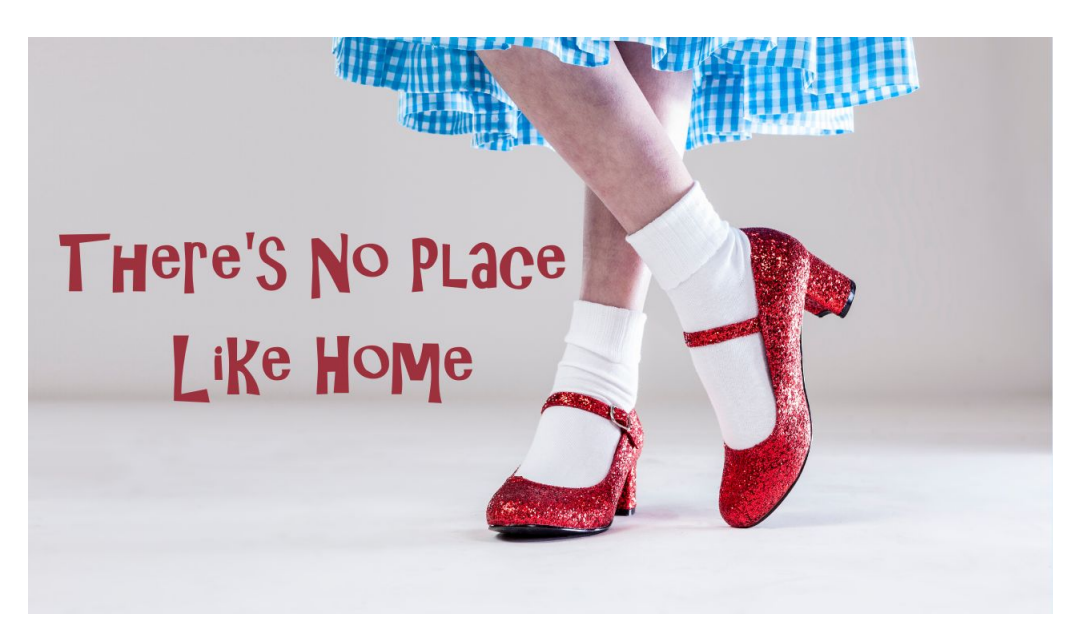

Cld Dogs Learning New Tricks Control Control C Your 'Home' button may be an actual button, or it may be 'gestures' Know your device
Find manual for your make, model, OS Tip043
Find Account ID (AppleID or Google) Tip052
On / Off / Restart Tip070
Home button (tap, double, Long Press) Tip071
View Data Usage statistics Tip105
View Storage statistics Tip106
View Battery usage Tip115
Wi-Fi /Cellular on/off Tip116
Volume buttons Tip118
Quick Settings, flashlight Tip035

Video 814 2min

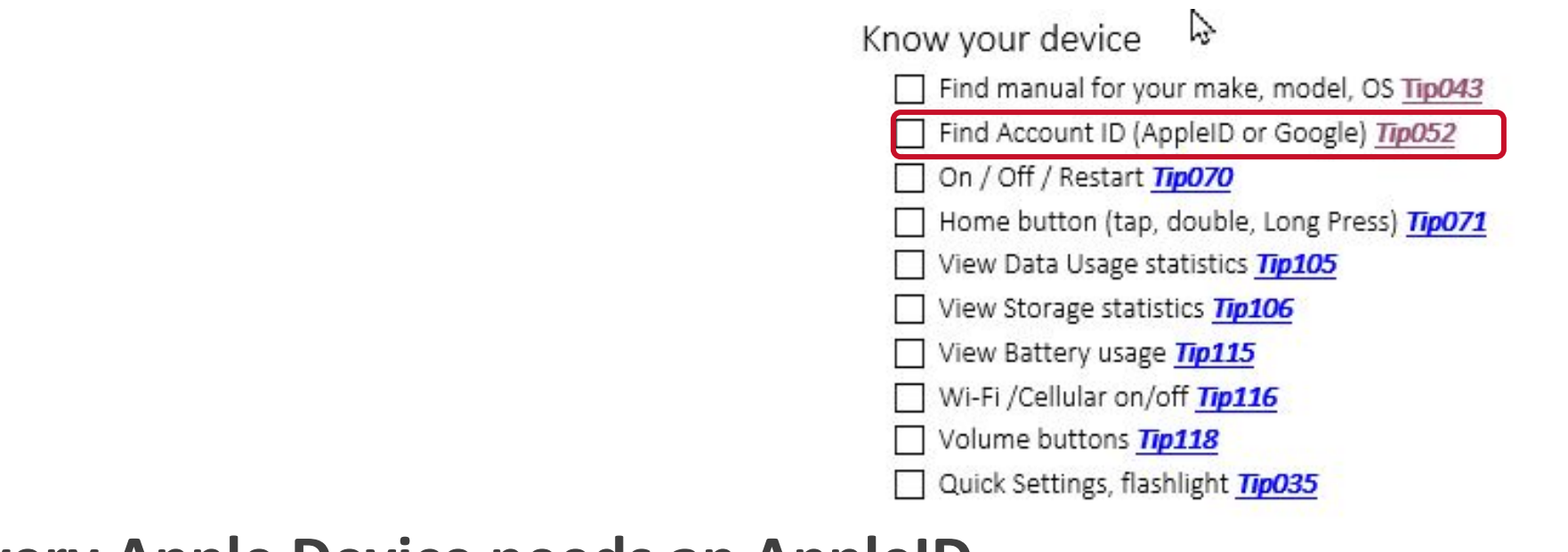

**Every Apple Device needs an AppleID** 

Accounts

Ild. Dogs

**Every Android Device needs a Google Account** 

Video 794 3.5min

# Arranging icons on Samsung (Android)

- 1. Delete the icon? or Uninstall the App
- 2. Get the icon back from All Apps screen
- 3. Move icons around the screen or to a different screen

Demo

4. Combine icons into folders

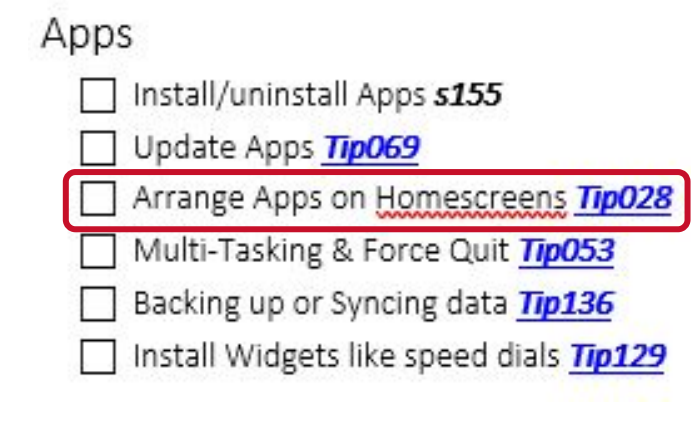

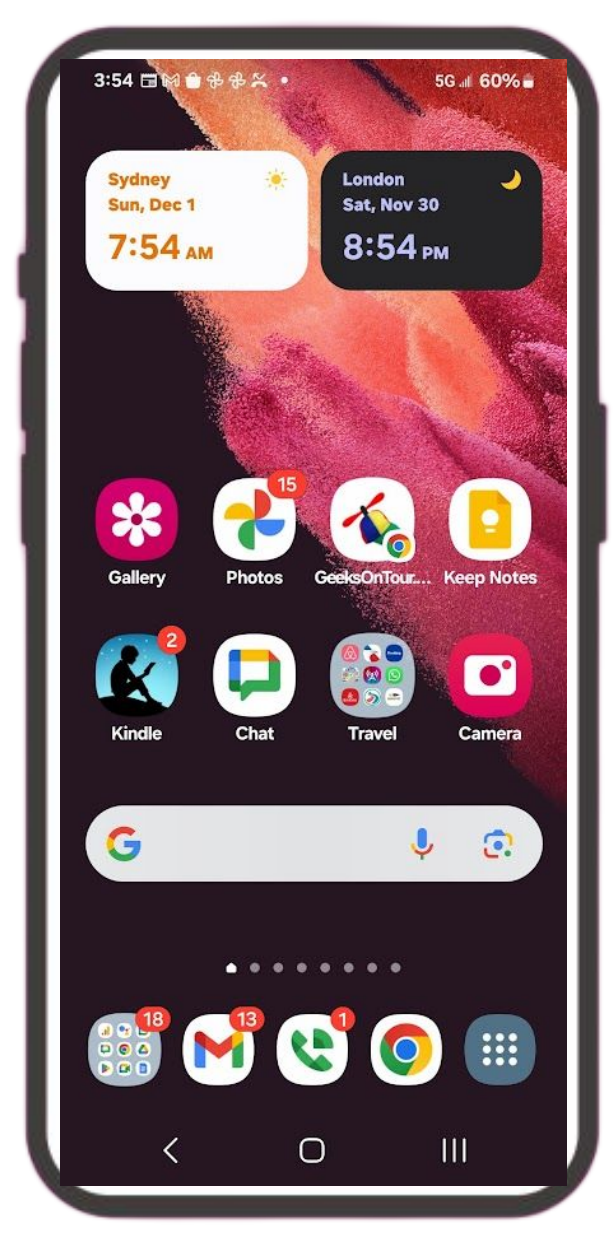

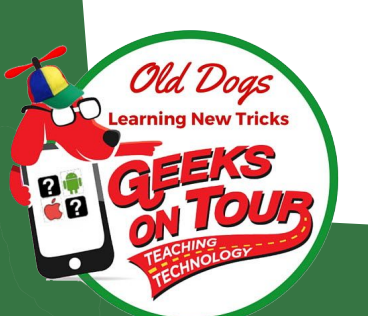

## Emergency Info on Lock Screen

Android - Settings Lock Screen, Contact Info

Android OR iOS: photo as wallpaper

iPhone = set up Medical ID

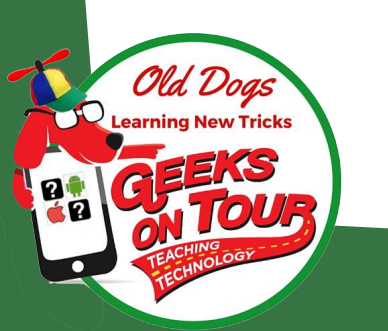

Important Settings / Features

Change "Go <u>To</u> Sleep" time interval <u>Tip040</u>

Screen rotation settings Tip030

Change how to Unlock <u>Tip041</u>

Airplane Mode <u>Tip020</u>

ICE on Lock screen Tip075

Hotspot" your phone <u>Tip045</u>

Screenshots Tip024 Tip023

Video 553 1.5min wallpaper 719, 5min

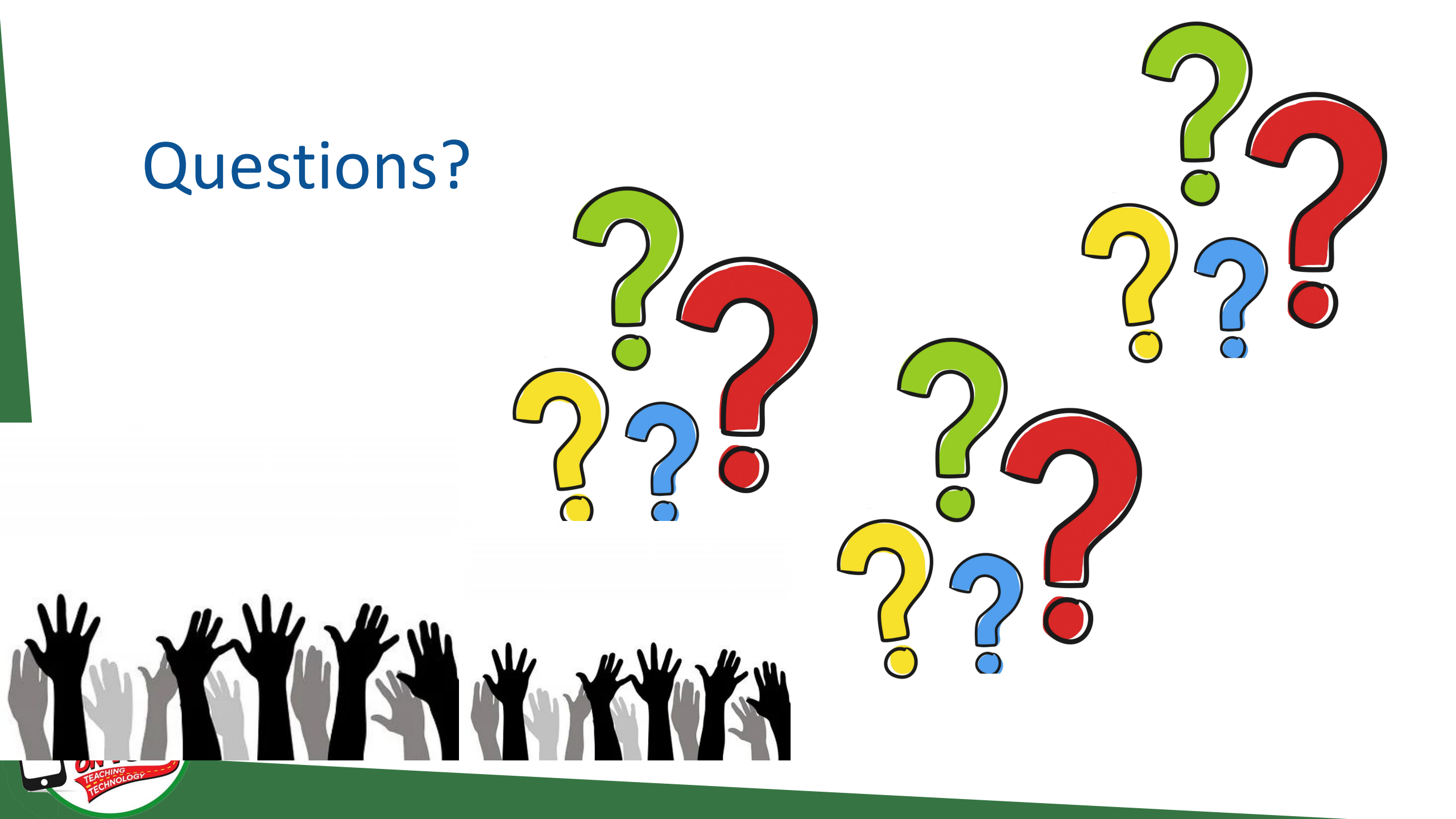

## Update Apps - Tip069

### Update Apps <u>Tip069</u>

![](_page_21_Picture_2.jpeg)

### Apps¶ S→Install/uninstall-Apps-**s155**¶ →Update-Apps-<u>Tip069</u>¶ Arrange-Apps-on-Homescreens-<u>Tip028</u>¶ Multi-Tasking-&-Force-Quit-<u>Tip053</u>¶ Backing-up-or-Syncing-data-<u>Tip136</u>¶ Hinstall-Widgets-like-speed-dials-<u>Tip129</u>¶

![](_page_21_Picture_4.jpeg)

![](_page_21_Picture_5.jpeg)

## Force Quit misbehaving apps

Apps

Install/uninstall Apps *s155*Update Apps *<u>Tip069</u>*Arrange Apps on Home screens *Tip028*Multi-Tasking & Force Quit <u>*Tip053*</u>
Backing up or Syncing data <u>*Tip136*</u>
Install Widgets like speed dials <u>*Tip129*</u>

### iPhone

- With home button: Double press home button, swipe app off screen
- Without home button: Swipe up from bottom, pause at mid-screen and let go. Swipe app off screen

### Android

- Tap multi-tasking button at bottom of home screen (3-bars or square)
- Swipe app off screen

![](_page_22_Picture_8.jpeg)

Video 738 5.5 min

## Screenshots

iPhone = Power/side key + Volume up
Android = Power/side key + Volume Down

![](_page_23_Figure_2.jpeg)

Important Settings / Features

Change "Go To Sleep" time interval Tip040
 Screen rotation settings Tip030
 Change how to Unlock Tip041
 Airplane Mode Tip020
 ICE on Lock screen Tip075
 Hotspot" your phone Tip045
 Screenshots Tip024 Tip023

Plus other ways!! See the tips

## #1 rule! Clean the Camera Lens

Especially for Selfies

Make sure to clean the lens

Try using the timer

![](_page_24_Picture_4.jpeg)

**Tip054: Use the timer to take a photo** 

![](_page_24_Picture_6.jpeg)

![](_page_24_Picture_7.jpeg)

## Camera shortcuts

Double press the power/side button iPhone 16 camera button

![](_page_25_Picture_2.jpeg)

Id. Doas

Video 857 1 min

### Android

![](_page_25_Picture_5.jpeg)

## Tip040: Phone settings – Don't go to sleep so fast

🛗 Posted May 6, 2023 🕼 Updated August 28, 2024 🛔 By MrsGeek ... Views 3

![](_page_26_Picture_2.jpeg)

![](_page_26_Picture_3.jpeg)

# Don't lose your photos when you lose your phone

Choose a cloud storage service (or 2) and upload photos

- Google Photos
- Amazon Photos
- iCloud (Apple Photos)
- OneDrive (Microsoft)
- Dropbox

Check to be sure it is working

See GeeksOnTour.com/Tips under Smartphone Photography

![](_page_27_Picture_9.jpeg)

![](_page_27_Picture_10.jpeg)

### **Demo with Google Photos**

and ... Video 635 4 min

## Google Maps navigating: search along route

While navigating ...

you can find anything (restaurants, gas stations, camp grounds) that are along your route.

### Video 587 1.5 min

![](_page_28_Figure_4.jpeg)

![](_page_28_Picture_5.jpeg)

![](_page_29_Picture_0.jpeg)

### GeeksOnTour.com/tips a benefit of membership w some free samples

![](_page_30_Figure_1.jpeg)

Search tips...

Search

![](_page_30_Figure_4.jpeg)

![](_page_30_Picture_5.jpeg)

# WELL?

![](_page_31_Picture_1.jpeg)

## Did You Learn Something?

- 1.What is the name of the ship where the Geeks are moving?
  - A. Voyager B. Villa Vie Odyssey C. The World D. USS Enterprise
- 2.If your Android device lost its 'buttons': Home, Back, Recent Apps, what can you do
  - A. Check settings B. upgrade your OS C. get a new phone
- 3.T/F: It is important to swipe off (force quit) apps every day
- 4.T/F: If you remove an app's icon from your phone's home screen, you can still use the app
- 5.To scan a QR code, use the \_\_\_\_\_ app A. Drive B. Capture C. Camera

![](_page_32_Picture_8.jpeg)

6.To take a screenshot hold down 2 buttons, the power/side key and the: A. iOS=up volume B. Android=down volume C. Mute button

### To review these slides and videos

### **GeeksOnTour.com/classes** Find 4/9/25 Sun City Center class

![](_page_33_Picture_2.jpeg)

![](_page_33_Picture_3.jpeg)

### How to Learn More: GeeksOnTour.com is a Learning Library of videos and more

- Become a member at
- GeeksOnTour.com click on Become a member
- All the tips you learned today plus many more at: GeeksOnTour.com/tips

![](_page_34_Picture_4.jpeg)

![](_page_34_Picture_5.jpeg)

## See you from the Waves

![](_page_35_Picture_1.jpeg)

![](_page_35_Picture_2.jpeg)